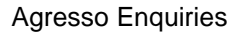

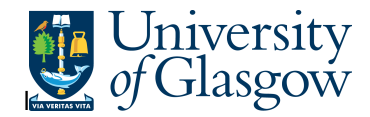

## WEB: 001 Requisition Workflow Approval

In Agresso there is a specific browser enquiry that allows you to check any Requisitions that have been raised that still require to be approved. This enquiry will let you see who the requisition is with for approval and also show an approval map for the full approval route.

| Το οι | oen the | specific | Enquiries | go to: |
|-------|---------|----------|-----------|--------|
|-------|---------|----------|-----------|--------|

| UNIT4 Agress                |                                                                                                    |
|-----------------------------|----------------------------------------------------------------------------------------------------|
| :=                          |                                                                                                    |
| Menu                        |                                                                                                    |
|                             | Global reports                                                                                                    |
| Your employme               | Contraction of the second second seco |
| Procurement                 | Q 001-Requisition Workflow Approval                                                                                                    |
|                             | All requisitions-Version2                                                                                                    |
| Reports                     | COM2 - Purchase Order Commitment                                                                                                    |
|                             | GRN Workflow Enquiry                                                                                                    |
|                             | Goods Receipt Details                                                                                                    |
|                             | R1 Invoice Registration                                                                                                    |
|                             | Outstanding Invoices Workflow Enquir                                                                                                    |
|                             | PO 1A-Open Purchase Orders (WEB)                                                                                                    |
|                             | Substitute Enquiry                                                                                                    |
|                             | Q Supplier Query                                                                                                    |
| at Demonto                  | Supplier Query - Approved Suppliers                                                                                                    |
| ect Reports                 |                                                                                                    |
| At the top c<br>Select Repo | ne menu screen click on:<br>s                                                                                                    |
| $\sim$                      | 01- Purchase Order Details                                                                                                    |
|                             | 001: Requisition Workflow Approval                                                                                                    |

**1.** The following screen will be displayed:

| * Selection criteria |    |  |  |
|----------------------|----|--|--|
| Requested by like    |    |  |  |
| RequisitionNo. like  |    |  |  |
| Company like         | P1 |  |  |

| Results           | 5 |                  |            |               |                        |                 |                |
|-------------------|---|------------------|------------|---------------|------------------------|-----------------|----------------|
| Search            |   | Detail level     | All levels |               |                        |                 |                |
| Copy to clipboard |   | Rows per<br>page | 50         | ~             |                        |                 |                |
| #                 | т | Step             | Process    | Task<br>owner | Workflow<br>status (T) | Requested<br>by | RequisitionNo. |
|                   |   |                  |            |               |                        |                 |                |

## Agresso Enquiries

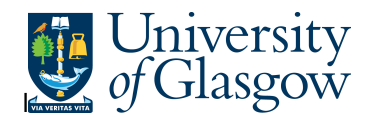

## To search for information please enter the required details into above fields:

Then click Search to view the results

The results will then appear depending on the search criteria *N.B. If no results will be shown please check the search criteria entered.* 

| # | T | Step            | Process     | Task<br>owner | Workflow<br>status (T) | Requested<br>by | RequisitionNo. | Product | Des        |
|---|---|-----------------|-------------|---------------|------------------------|-----------------|----------------|---------|------------|
| 1 | A | Req PO Approval | Requisition | TRAIN1        | Workflow in progress   | TRAIN1          | 2677475        | AV4     | concert h  |
| 2 | A | Req PO Approval | Requisition | TRAIN1        | Workflow in progress   | TRAIN1          | 2677475        | AV4     | concert h  |
| 3 | A | Reg PO Approval | Requisition | TRAIN1        | Workflow in progress   | TRAIN1          | 2677475        | TEL4    | carriage ( |
| Σ |   |                 |             |               |                        |                 |                |         |            |

Your results will show the following information:

| Step           | - The Process stage of the Workflow                                                                                                    |
|----------------|----------------------------------------------------------------------------------------------------|
| Process        | - The type of Process                                                                                                    |
| Task Owner     | - The person with whom the task is                                                                                                    |
| Workflow State | <ul> <li>(T) - The state of the of the Workflow – To see the workflow map click on<br/>this field (for more information see below)</li> </ul> |
| Requested by   | - The person that raised the requisition.                                                                                                    |
| RequisitionNo. | - The Requisition number                                                                                                    |
| Product        | - The Product code selected.                                                                                                    |
| Description    | - Description of the product ordered                                                                                                    |
| Unit Price     | - The price of the item ordered (before VAT)                                                                                                  |
| Currency       | - The currency of the requisition                                                                                                    |
| Ordered        | - The Quantity ordered.                                                                                                    |
| Account        | - The Account Code related to the Requisition                                                                                                 |
| Costc          | - The Costc Account Code related to the Requisition                                                                                           |
| Sub-Project    | - The Sub-Project related to the Requisition                                                                                                  |
|                |                                                                                                    |

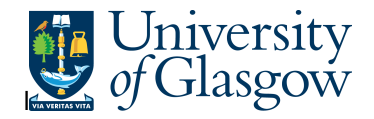

## Workflow Map

To view the Workflow Map of the approval process of the Task click on the Workflow Status

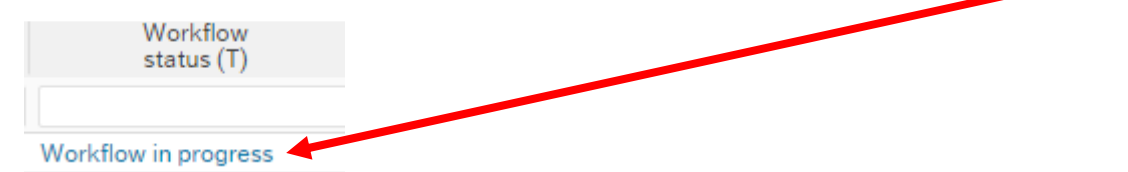

This will open a new screen with a Map showing each person who has to approve the Task or has approved the task.

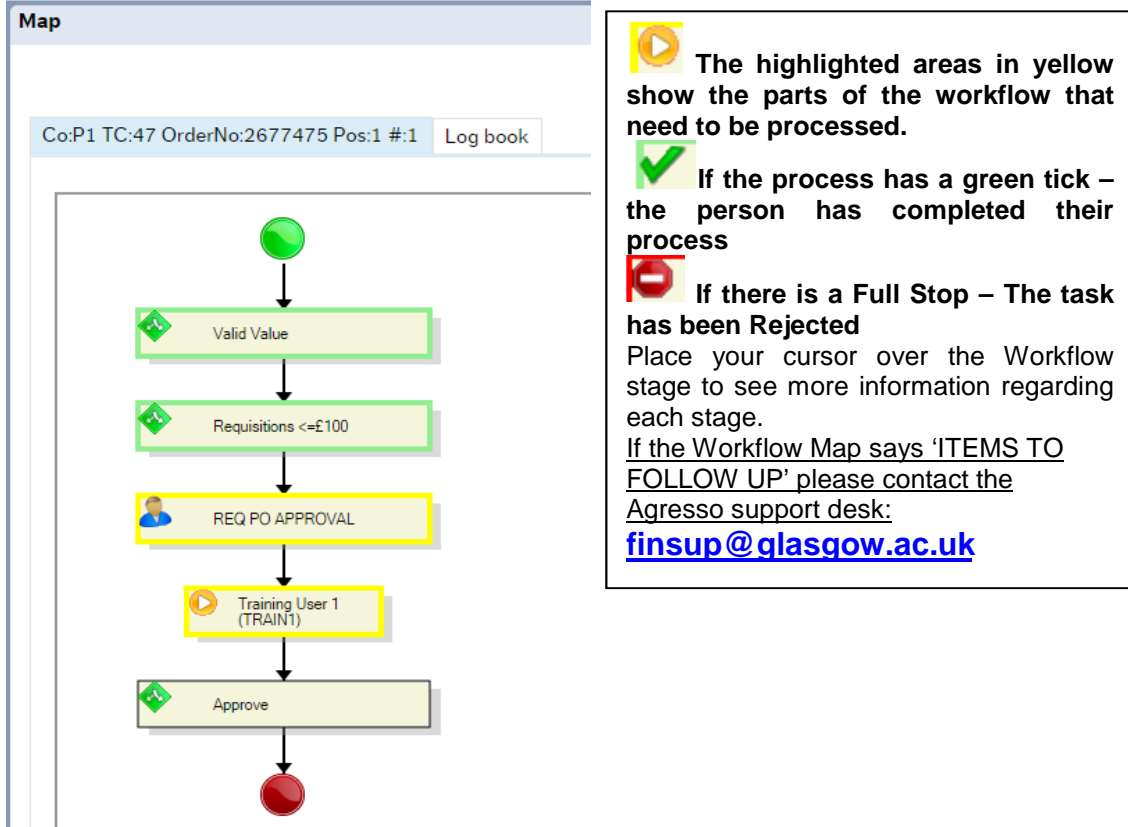